## **QuickCalc - connection to SQL Server**

## requirements

• Microsoft SQL Server from version 2016 (older versions should work, but won't officially supported)

• The free express version (https://www.microsoft.com/de-de/sql-server/sql-server-editionsexpress) is sufficient if you do not have your own installation yet.

- The Linux version of the SQL Server is also supported
- Access data to the SQL server with the authorization to create new databases (CREATE DATABASE)

## **Connect to the database**

1. When starting QuickCalc, select the "DB in SQL" option in the "Database selection" dialog

Server "and click on" New connection ... "

| Datenbank Auswahl          |                        | X                  |
|----------------------------|------------------------|--------------------|
| Gespeicherte DBs           | D:\Work\ecoline\qc_20_ | lineandconcept.m 💌 |
|                            |                        |                    |
| OB in Datei                | Neu                    | Auswählen          |
| D:\Work\ecoline\qc_20_line | andconcept.mdf         |                    |
|                            |                        |                    |
| OB in SQL Server           | [                      | Neue Verbindung    |
|                            |                        |                    |
|                            |                        |                    |
|                            | OK                     | Abbrechen          |

You can also call this dialog at any time later via the settings:

| Angebot Eingat | ve/Ausgabe Sonstiges Oberfläche                                                                |
|----------------|------------------------------------------------------------------------------------------------|
| Einstellungen  | Allgemein Oberfläche Ausgabe                                                                   |
| Aktivierung    | Sonstiges                                                                                      |
| Info / Update  | Hersteller ein/ausblenden Fehlende Herstellerpreise hervorheben                                |
|                | Checkliste beim Start öffnen                                                                   |
|                | Notizen beim Start öffnen                                                                      |
|                | Beim Einflügen einer Position als Element deren Beschreibung als Elementbeschreibung verwenden |
|                | Nachtragen, ob Änderungen an Projekt Elementen in den Stamm übernommen werden sollen           |
|                | Position aktiv/inaktiv schalten auf alle gleichen Positionen in Projekt übertragen             |
|                | Immer Nie Jedesmal nachfragen                                                                  |
|                | Datenbank wählen                                                                               |

2. In the next dialog, select "Microsoft SQL Server" and click OK

| Data source<br>Microsoft SQL Server<br>Microsoft SQL Server Database File | Description<br>Use this selection to connect to<br>Microsoft SQL Server 2005 or above<br>using the .NET Framework Data<br>Provider for SQL Server. |
|---------------------------------------------------------------------------|----------------------------------------------------------------------------------------------------|
| Data provider:                                                            |                                                                                                    |
| .NET Framework Data Provider for S( ~                                     |                                                                                                    |

3. Click the button to display the existing servers and select your MS SQL

Server off. (The display of the list takes a few seconds as the client searches for your server)

| Connection Properties            | ?     | ×  |
|----------------------------------|-------|----|
| Data source:                     |       |    |
| Microsoft SQL Server (SqlClient) | Chang | e  |
| Server name:                     |       |    |
|                                  | Refre | sh |
| SQL-2016\ITC_SQL_SERVER          |       |    |

4. Select your login method and enter the required access data (if the

Database has not yet been created on the SQL server, this user needs the authorization

to be allowed to create new databases)

| Log on to the serv | er                |
|--------------------|-------------------|
| O Use Windows      | Authentication    |
| Use SQL Server     | er Authentication |
| User name:         | sa                |
| Password:          | •••••             |
|                    | Save my password  |
|                    |                   |

5. If the database has already been created, please select it from the list

If you have not yet created a DB, simply enter the desired name in

this field

| Connect to a database            |          |
|----------------------------------|----------|
| Select or enter a database name: |          |
|                                  | ~        |
| 04                               |          |
| 100                              |          |
| QuickCalc                        |          |
| -                                |          |
|                                  | Advanced |

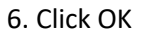

7. The connection created in this way is displayed in the "Database selection" dialog and can now

| Datenbank Auswahl           |                         | X                  |
|-----------------------------|-------------------------|--------------------|
| Gespeicherte DBs            | D:\Work\ecoline\qc_20_  | lineandconcept.m 💌 |
|                             |                         |                    |
| O DB in Datei               | Neu                     | Auswählen          |
| D:\Work\ecoline\qc_20_linea | andconcept.mdf          |                    |
|                             |                         |                    |
| DB in SQL Server            |                         | Neue Verbindung    |
| Data Source=SQL-2016\ITC_S  | QL_SERVER;Initial Catal | og=QuickCalc_neu;U |
|                             |                         |                    |
|                             | ОК                      | Abbrechen          |

8. If the database did not exist before, QuickCalc will automatically create a new one empty database and you now have the option of data from an older version of Import QuickCalc (attention only up to version 1.0 - database in mdb format possible), or start your work with this empty database.

## Set up the DB in Microsoft SQL Server Management Studio

You can also create the required database directly in the MS SQL Server Management Studio, if You want to manage more options, especially with regard to access data and permissions. Please note that these settings should be made by your administrator.

- 1. Start the MS SQL Server Management Studio and connect to your SQL Server
- 2. Right mouse button on "Databases" / "Databases" => "New Database ..." / "New Database ..."

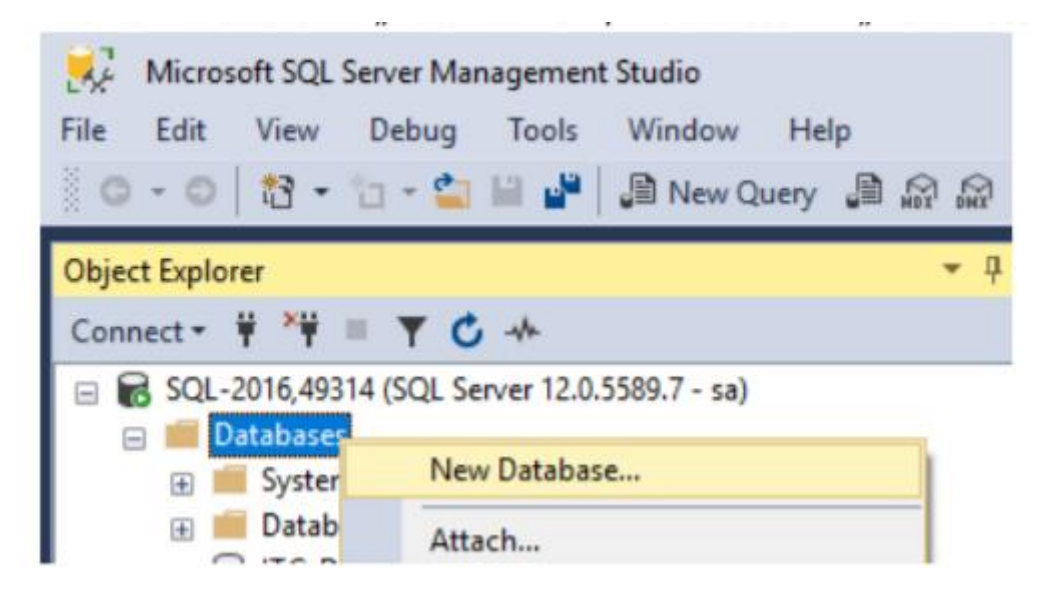

3. Enter the name of the new database (e.g. "QuickCalc") and match depending on the SQL

Server Installation the other parameters

| Select a page<br>General                        | 🖵 Script 👻 🕜 He                   | elp               |                     |                   |                                      |             |  |
|-------------------------------------------------|-----------------------------------|-------------------|---------------------|-------------------|--------------------------------------|-------------|--|
| <ul> <li>Øptions</li> <li>Filegroups</li> </ul> | Database name:                    |                   | QuickCalc           |                   |                                      |             |  |
|                                                 | Owner:                            |                   | <default></default> |                   |                                      |             |  |
|                                                 | Constant and a                    | ning              |                     |                   |                                      |             |  |
|                                                 | Database files:                   | ning<br>File Type | Filearnum           | Initial Size (MR) | Automoth / Ma                        | aite        |  |
|                                                 | Database files:<br>Logical Name F | File Type<br>ROWS | Filegroup           | Initial Size (MB) | Autogrowth / Ma:<br>By 1 MB, Unimite | xsize<br>ed |  |

For standard installations, you can leave all options at the default.

4. Depending on how you set up your SQL Server, you still have to adjust users / permissions, this however, is outside the scope of this guide.